# ダウンロードインストール(スタンドアローン)

スタンドアローンをダウンロードでインストールします。

#### はじめに

・インターネット環境が必要です。

・インターネット環境により、ダウンロードに時間がかかります。

#### 1. 下記 URL をクリックして下記画面が表示されたら[実行]をクリックして下さい。

https://s3-ap-northeast-1.amazonaws.com/acspublicdownload/CREACOMPO+II+Downloader.exe

| CREACOMPO+II+Downloader.exe (694 KB) について行う操作を選んで<br>ください。<br>場所: s3-ap-northeast-1.amazonaws.com | - キャンセル     |     |
|---------------------------------------------------------------------------------------------------|-------------|-----|
| 下記画面が表示された場合は[保存]をクリックして下さい。                                                                      |             |     |
| CREACOMPO+II+Downloader.exe (700 KB) について行う操作を選んでくださ<br>い。<br>場所: s3-ap-northeast-1.amazonaws.com | F +77211 >  | ×   |
| ファイルがダウンロードされます。                                                                                  |             |     |
| s3-ap-northeast-1.amazonaws.com から CREACOMPO+II+Downloader.exe を 100% ダウンロード済み                    | ++>セル >     | <   |
| ダウンロードが終了し下記画面が表示されたら[実行]をクリックし                                                                   | て下さい。       |     |
| CREACOMPO+II+Downloader.exe のダウンロードが終了しました。 実行 フォルターを開く                                           | ダウンロードの表示 × | < . |

#### セキュリティ警告がでたら、[実行]をクリックしてください。

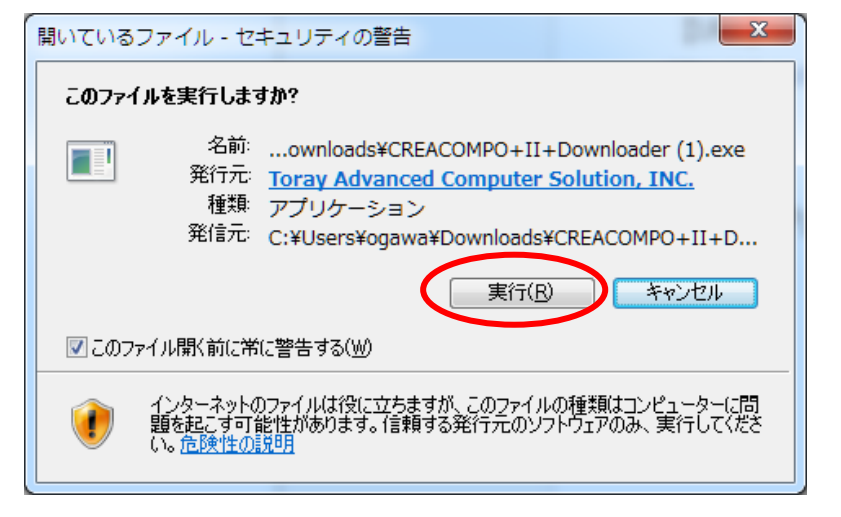

2. CREACOMPO II Downloader が表示ますので、

弊社よりお送りしたライセンス証に記載してある企業 ID とインストールコードを入力し [ダウンロード]をクリックしてください

インストールコード: E863JERNCREA

|           | ACOMPO II Downloade           | er Ver.5.0.0.0<br>業10-0-454月 ハロトレリコード北京市のオ    |
|-----------|-------------------------------|-----------------------------------------------|
| くう また、    | クロートを開始するには正<br>CREACOMPOIDご利 | 実」して新規インストールコートから要です。<br>川月にはライセンス契約が必要になります。 |
| 企業ID:     |                               |                                               |
| つ サーバー    | ◎ アプリケーション                    | ClickOnce                                     |
|           |                               | 💌 PM II 🔲 MR II 📄 Tors                        |
|           |                               |                                               |
| 新規インストールコ | 1 I.A. Management and         |                                               |

3. インストーラが起動します。

ライセンスを購入したアプリケーションをチェックして[まとめてインストール]を クリックします。

|            |             | CREACOMPO II インス           | トール             |
|------------|-------------|----------------------------|-----------------|
|            | アカウーション・ナーバ | - その他                      |                 |
| a 😽 📕 I    |             |                            |                 |
|            | アプリケーション    | © 55175144-IT- 💿 2357870-5 | 🔿 InstallShield |
|            |             | サーバー名: TORAYII             |                 |
|            | 2           | Pattern Maeic II           | 5000            |
| AGS Web#11 |             | Marker Magic II            | 5200            |
|            | 0           | CREACOMPO II Toran         | 5.0.0           |
|            | 9-14        |                            |                 |
|            | 1           | License Tool               | 5.8.0.0         |
|            |             | Digi Server                |                 |
|            |             | Plot Server II             |                 |
|            |             | SQL Server Native Client   |                 |
|            |             |                            |                 |
|            |             |                            |                 |
|            |             |                            |                 |
|            |             | 捕具を増択                      | -五 終了           |

4. インストールが始まります。

| Patte<br>1 | rnMagic IIをイン<br>母小昭のつっく | バストールします<br>ルをインフトールします    | t [\$7]                       | PI         |
|------------|--------------------------|----------------------------|-------------------------------|------------|
| 2.         | . PatternMag             | ルモーンストールしょ<br>ic IIをインストール | り・・・ して 」」<br>します・・・ [ダウンロード¤ | Þ]         |
|            |                          |                            |                               |            |
| ダウンロ       | ード中:66.3 M               | MB / 176.5 MB              |                               |            |
|            |                          |                            |                               |            |
|            |                          |                            | 経過時間:7秒                       | およそ残り時間:63 |
|            |                          |                            |                               |            |

- 5. インストール終了後はアプリケーションが起動されます。 起動されたアプリケーションは「終了」してください。
- 6. デスクトップにある「LicenseTool」を起動します。
- 7. アクティベーション枠内の[実行]をクリックして下さい。

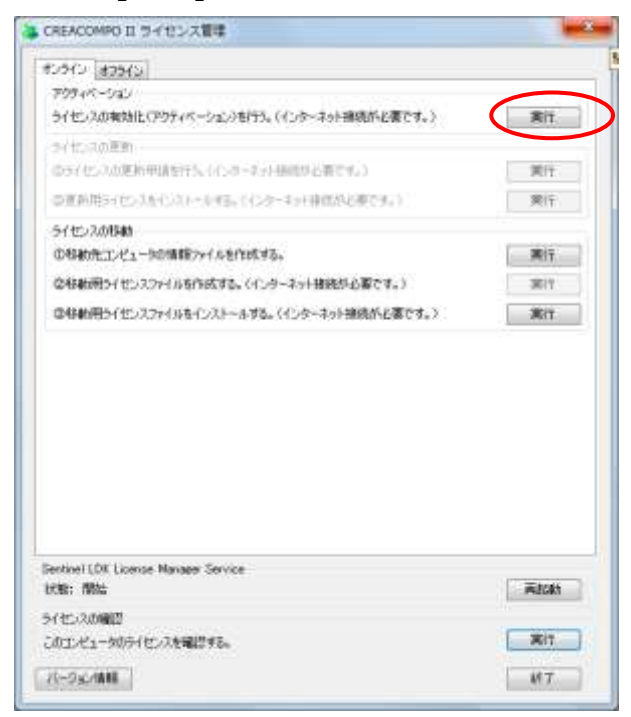

8. [パスワード設定]をクリックして下さい。

## \*重要\*パスワード設定をする前にPCの日時が間違っていないか確認してください。 間違っていると処理が失敗します。

このパスワード設定は1企業で1回だけ行います。

既に他のライセンスを使用している場合、この作業は不要です。12へ

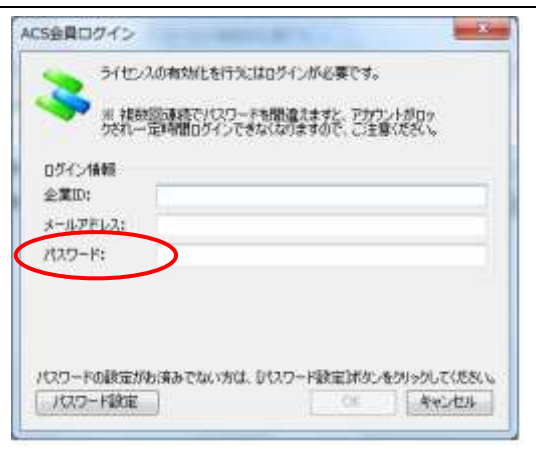

9. CREACOMPOIIライセンス証に記載してある企業 ID、メールアドレスを入力して [次へ]をクリックしてください。

| <ul> <li>         ・         ・         ・</li></ul> | Heck.co.jp/User Regist Approvectoring D * 単〇 2 台目戦烈の確認 × |
|---------------------------------------------------|----------------------------------------------------------|
|                                                   |                                                          |
|                                                   |                                                          |

- 10. パスワード、セキュリティの質問、セキュリティの返答を入力して[次へ]を クリックしてください。
  - \* ライセンス証にあるログイン前に登録して頂くパスワードはここで設定する パスワードの事です。

100 mm

| Contraction Contraction Contraction | Konsjp/User/Regist/ApproveContrs ク・畠C (日本自動語の確認 ×<br>ライスギャラ▼                                                                                                    | n * 0 |
|-------------------------------------|----------------------------------------------------------------------------------------------------|-------|
| 2                                   | ▲ 会員登録の確認<br>▲ 会員登録の確認<br>▲ 会員登録の確認<br>▲ 会員登録の確認<br>▲ 会員登録の確認<br>▲ 会員登録の確認<br>▲ 会員登録の確認<br>▲ 会員登録の確認<br>▲ 会員登録の確認<br>▲ 会員登録の確認<br>▲ 会員登録の確認<br>▲ 会員登録の確認<br>▲ 会員登録の確認<br>▲ 会員登録の確認<br>▲ 会員登録の確認<br>▲ 会員登録の確認<br>▲ 会員登録の確認<br>▲ 会員登録の確認<br>▲ 会員登録の確認<br>▲ 会員登録の確認<br>▲ 会員登録のです。<br>▲ 会員登録のです。<br>▲ 会員登録のです。<br>▲ 会員登録のです。<br>▲ 会員登録のです。<br>▲ 会員登録のです。<br>▲ 会員登録のです。<br>▲ 会員登録のです。<br>▲ 会員登録のです。<br>▲ 会員登録のです。<br>▲ 会員登録のです。<br>▲ 会員登録のです。<br>▲ 会員登録のです。<br>▲ 会員登録のです。<br>▲ 会員会員会員会話<br>▲ 会員会員会員会話<br>▲ 会員会員会話<br>▲ 会員会員会話<br>▲ 会員会員会話<br>▲ 会員会員会話<br>▲ 会員会員会話<br>▲ 会員会員会話<br>▲ 会員会員会話<br>▲ 会員会員会話<br>▲ 会員会員会話<br>▲ 会員会員会話<br>▲ 会員会員会話<br>▲ 会員会員会話<br>▲ 会員会員会話<br>▲ 会員会話<br>▲ 会員会話<br>▲ 会員会話<br>▲ 会員会話<br>▲ 会員会話<br>▲ 会員会話<br>▲ 会員会話<br>▲ 会員会話<br>▲ 会員会話<br>▲ 会員会話<br>▲ 会員会話<br>▲ 会員会話<br>▲ 会員会話<br>▲ 会員会話<br>▲ 会員会話<br>▲ 会員会話<br>▲ 会員会話<br>▲ 会員会話<br>▲ 会員会話<br>▲ 会員会話<br>▲ 会員会話<br>▲ 会員会話<br>▲ 会員会<br>▲ 会員会話<br>▲ 会員会話<br>▲ 会員会話<br>▲ 会員会話<br>▲ 会員会話<br>▲ 会員会話<br>▲ 会員会話<br>▲ 会員会話<br>▲ 会員会話<br>▲ 会員会話<br>▲ 会員会話<br>▲ 会員会話<br>▲ 会員会話<br>▲ 会員会話<br>▲ 会員会話<br>▲ 会員会話<br>▲ 会員会話<br>▲ 会員会<br>▲ 会員会話<br>▲ 会員会<br>▲ 会員会話<br>▲ 会員会<br>▲ 会員会<br>▲ 会員会<br>▲ 会員会<br>▲ 会員会話<br>▲ 会員会<br>▲ 会員会<br>▲ 会員会<br>▲ 会員会<br>▲ 会員会話<br>▲ 会員会<br>▲ 会員会<br>▲ 会員会<br>▲ 会員会<br>▲ 会員会話<br>▲ 会員会<br>▲ 会員会<br>▲ 会員<br>▲ 会員会<br>▲ 会員会<br>▲ 会員会<br>▲ 会員会<br>▲ 会員会<br>▲ 会員会<br>▲ 会員会<br>▲ 会員会<br>▲ 会員会<br>▲ 会員会<br>▲ 会員会<br>▲ 会員会<br>▲ 会員会<br>▲ 会員会<br>▲ 会員会<br>▲ 会員会<br>▲ 会員会<br>▲ 会<br>▲ 会<br>▲ 会<br>▲ 会<br>▲ 会<br>▲ 会<br>▲ 会<br>▲ |       |
|                                     | 112ワードと秘密の質問を入力して「次へ」ボタンをクリックしてください。<br>秘密の質問 おくスワードの高能(引こ必要となります。<br>パスワード・<br>ペスワード・毎毎認入力<br>をキュリティの質問                                                                                                    |       |
|                                     | t+=リz+olitt<br>例)パスワード:creacompo2<br>セキュリティの質問:初期パスワード                                                                                                    |       |
| https://usertoray-acs.co.jp/User/Re | セキュリティの返答:クレアコンポ2                                                                                                    |       |

### 11. 下のウインドウが表示されたら[×]で閉じてください。

| C S https://www.toray | ecs.co.jp/User/Regist/ApproveContre の・自じ (読会員登録の確認 ×                            | n * 0 |
|-----------------------|---------------------------------------------------------------------------------|-------|
|                       | →スライスキャラル・* ▲員会員の確認<br>金員会報の入力 > パスワードと秘密の質問の入力 > パスワード登録変了<br>バスワードの登録が完了しました。 |       |
|                       |                                                                                 |       |
|                       |                                                                                 |       |

12. 企業ID、メールアドレス、パスワードを入力して[OK]をクリックして下さい。

\*パスワードは先程設定したもの (例の通りであれば「creacompo2」)

| うりセンスの有5<br>三 複数回速数<br>のない一定時間         | NLを行うにはロクインか必要です。<br>でパスワードを間違えますと、アカウ<br>ログインできなくなりますので、こう主ま | VH#Ov<br>BCCSLL |
|----------------------------------------|---------------------------------------------------------------|-----------------|
| ロジイン/植物<br>企業ID:<br>メールアドレス:<br>パスワード: |                                                               |                 |
| (27-ドの政定がお済み)                          | 11.7511. D1219-1412-1403                                      | ませいのちして(ださい     |

 13. CREACOMPOIライセンス証に記載してあるプロダクトキーを入力して [アクティベート]をクリックして下さい。有効化が完了したら [OK]をクリックして下さい。

| 第1本の5より連結されているプロダクトキーを入力して、DP5F<br>イベートはあいを列ラクしてください。 |                      |
|-------------------------------------------------------|----------------------|
| 7059F4~:                                              |                      |
|                                                       | CREACOMPO II ライセンス管理 |
|                                                       | U STEPANENTI USUE    |

プロダクトキーを入力し間違えると下のウインドウが表示されます。

その場合は手順13からやり直してください。

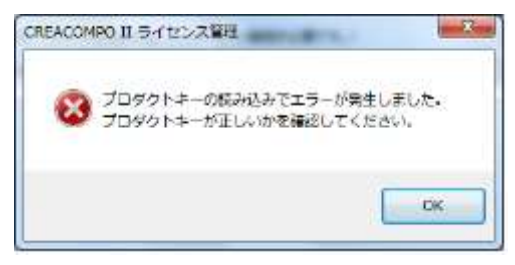

14. CREACOMPO II ライセンス管理に戻りますので[×]をクリックして閉じて下さい。

| CAENCOMPO IL 24 E 2/X B/B                                                          | -              |
|------------------------------------------------------------------------------------|----------------|
| 10-10- 10-10-                                                                      |                |
| 70944-040                                                                          |                |
| うイセンスの実効化(アウティペーシェン)を行う。(インターネット構成的と覆です。)                                          | 常社             |
| う(忙,2の更新)                                                                          |                |
| (ゆう(センジの肥料甲賃を行気(())の-ネット接触が必要でも))                                                  | 第11            |
| の資料用5-(センスかいべいールギモ。(インターキョナ特性が必要です。)                                               | 栗住             |
| うイセンスの時時                                                                           |                |
| の特徴先エンピュータの情報シャイルを作成する。                                                            | 漢行             |
| な移動用ライセンスファイルを作成する。(インターネット接続が必要です。)                                               | 3817           |
| 母母動用5イセンスファイルをインストールする。(インターネット接続が必要です。)                                           | 演行             |
|                                                                                    |                |
| Section 11/01 License Manager Service                                              |                |
| Sentinel (CK License Manager Service<br>1996: 1996                                 | Altah          |
| Sentinel LCX License Manager Service<br>LXXX: MMC<br>51115-200002                  | Riski<br>Riski |
| Bentinel LOX License Manager Service<br>比較: 開始<br>ライセンスの解説<br>このコンピュータのテイセンスを確認する。 | Ritaki         |

15. アプリケーションを起動してください。

※この後、「インストール後の作業」の手順書に従いマスター登録をしてください。 マスターとは、パーツ名、生地区分、グレーディングルールなどです。 東レ標準のマスターを登録することができます。

以上